#### **ISTRUZIONI PER I GENITORI**

#### COME SCARICARE I MATERIALI DIDATTICI DI LEZIONI E COMPITI DAL REGISTRO AXIOS

#### DOPO ESSERE ENTRATI CON LE PROPRIE CREDENZIALI NEL REGISTRO ELETTRONICO

| ISTIT<br>1.7.0/7.0.0 9000963                                                    | O659 Anno Scolastico                      | SIVO<br>2019/2020 Data e | :ora: 11/03/2020 22:17 | E          | 3 (Genitore/Tu<br>Ultimo Acces | tore)<br>so: 11/03/2020 21.46.52 | 0              | ?                   |                    | SD                       | 23 🚯 📧                   |
|---------------------------------------------------------------------------------|-------------------------------------------|--------------------------|------------------------|------------|--------------------------------|----------------------------------|----------------|---------------------|--------------------|--------------------------|--------------------------|
| SCUOLA-FAM                                                                      | IGLIA                                     | 20                       | 19/2020 🔻              | SE         | ECONDO QUADRI                  | IMESTRE/PENTAMESTI               | R ¥            |                     |                    |                          |                          |
| STUDENTI                                                                        |                                           | Anagrafico               | Curriculum             | Orario     | Assenze                        | Autorizzazioni                   | Pagella        | Registro<br>Docente | Registro<br>Classe | و Material<br>Didatti .o | Prenotazione<br>Colloqui |
|                                                                                 | Selezi                                    | ionare prima u           | ın Alunno, poi s       | elezionare | i dati da visu                 | alizzare cliccando               | ) su una delle | e icone sopra       |                    |                          |                          |
| Legenda simboli                                                                 |                                           |                          |                        |            |                                |                                  |                | CLICO               | CARE QUI           |                          |                          |
| <ul> <li>Comunicazion</li> <li>Assenze da giu</li> <li>Permessi da a</li> </ul> | ii da leggere<br>ustificare<br>utorizzare |                          |                        |            |                                |                                  |                |                     |                    |                          |                          |

IMPORTANTE: AL PRIMO ACCESSO IL SISTEMA POTREBBE RICHIEDERE IL CAMBIO PASSWORD (PWD COMPLESSA: MIN.10 CARATTERI COMBINATI TRA MAIUS., MINUS., NUM. E SIMBOLI) E LA CONFERMA DELLA PRIVACY.

EFFETTUATO IL PASSAGGIO - USCIRE DAL REGISTRO E RIENTRARE CON LA NUOVA PASSWORD e CLICCARE NUOVAMENTE SUL SIMBOLO IN ALTO A DESTRA DEL REGISTRO

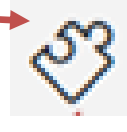

SI APRIRA' QUESTA SCHERMATA:

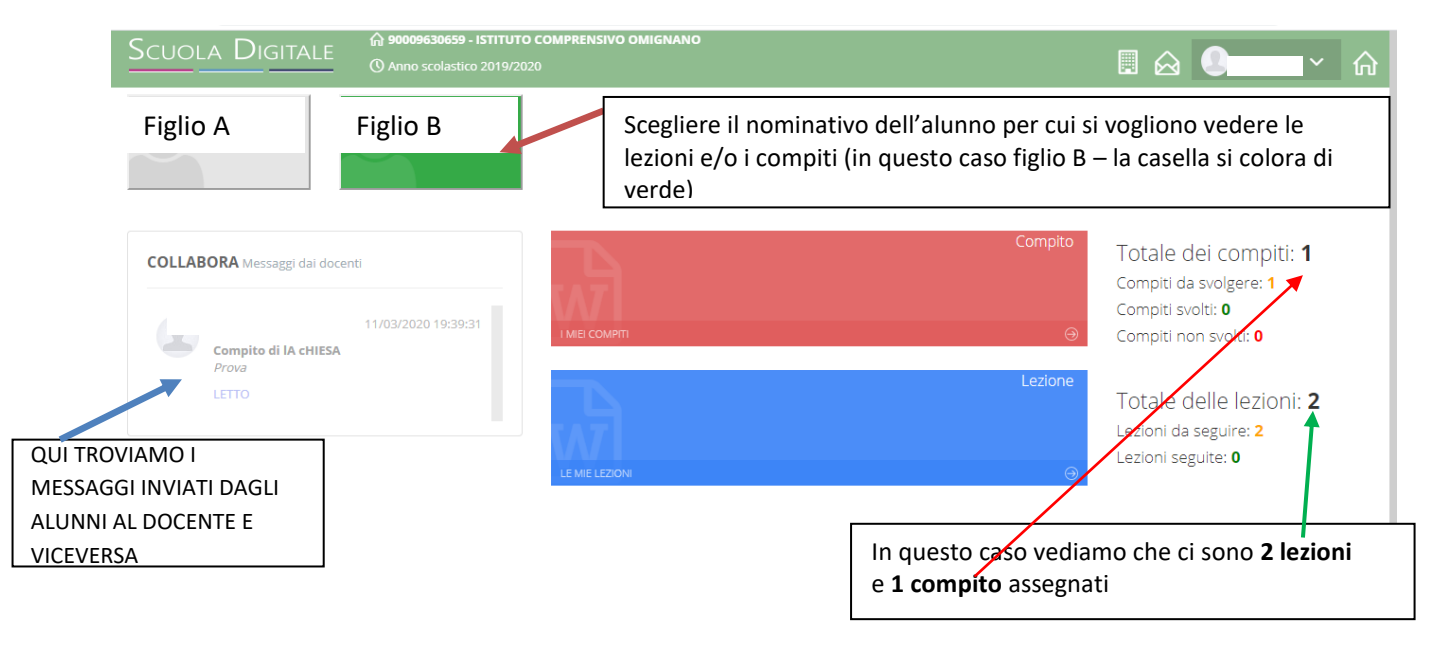

| SCUOLA DIGITALE                                                                                                    |                                                                                                    |
|----------------------------------------------------------------------------------------------------|----------------------------------------------------------------------------------------------------|
|                                                                                                    |                                                                                                    |
| COLLABORA Messaggi dai docenti<br>> 11/03/2020 19:39:31<br>Compito di la cHIESA<br>Prova<br>LETTO<br>LETO<br>LE ME LEZON | Compito<br>Totale dei compiti: 1<br>Compiti da svolgere: 1<br>Compiti svolti: 0<br>Compiti non svolti: 0<br>Lezione<br>Totale delle lezioni: 2<br>Lezioni da seguire: 2<br>Lezioni seguite: 0<br>Qui avremo<br>il riepilogo<br>generale di<br>compiti:<br>- svolti<br>-da svolgere<br>Lezioni:<br>da seguire<br>seguite |
| Cliccando qui si potranno vedere i<br>compiti                                                                            | Cliccando qui si potranno vedere le<br>lezioni                                                                                                    |

## SEZIONE "I MIEI COMPITI"

## SE CLICCHIAMO NELLA SEZIONE COMPITI AVREMO QUESTA SCHERMATA

| cuola Digiti         | ALE () Anno scolast | <b>9 - ISTITUTO CO</b><br>iico 2019/2020 | MPRENSIVO | DMIGNANO                          |               |                     | <b>_</b> ~         |
|----------------------|---------------------|------------------------------------------|-----------|-----------------------------------|---------------|---------------------|--------------------|
| Lista dei compiti di | ххххххх             |                                          |           |                                   |               |                     | ← Indietro 🧐 Ricar |
| Compiti da svolgere  |                     |                                          |           |                                   |               |                     |                    |
| Docente              | Materia             | Tipologia                                | Titolo    | Descrizione                       | Data consegna | Scaricato il        | Comandi            |
| xxx                  | RELIGIONE CATTOLICA | RELAZIONE                                | IA cHIESA | VISIONARE LE SLIDE COLLEGATE A [] | 31/03/2020    | 11/03/2020 19:39:00 | VISUALIZZA         |
| Compiti svolti       |                     |                                          |           |                                   |               |                     |                    |
|                      |                     |                                          |           |                                   |               |                     |                    |
|                      |                     |                                          |           | Γ                                 | CLICCARE Q    | UI                  |                    |

### VERRANNO VISUALIZZATI I COMPITI DA SVOLGERE E SUCCESSIVAMENTE CARICARE IL COMPITO SVOLTO.

| Scuola Digitale                                                                                                    | oomawoo<br>inviare un messaggio al docente | qui si potra salvare i<br>durante lo svolgime<br>prima di inviarlo al d | Havoro Reference Reference |  |  |  |  |
|----------------------------------------------------------------------------------------------------|--------------------------------------------|-------------------------------------------------------------------------|----------------------------------------------------------------------------------------------------|--|--|--|--|
| Docente                                                                                                    | Materia<br>RELIGIONE CATTOLICA             | Tipo compito<br>RELAZIONE                                               |                                                                                                    |  |  |  |  |
| Titolo<br>IA cHIESA                                                                                                    |                                            | Data scadenza<br>31/03/2020                                             | in corso                                                                                                    |  |  |  |  |
| VISIONARE LE SLIDE COLLEGATE AL LINK INVIATO                                                                                                    |                                            |                                                                         |                                                                                                    |  |  |  |  |
| Documenti da scaricare                                                                                                    |                                            |                                                                         |                                                                                                    |  |  |  |  |
| $\begin{array}{c} \label{eq:consequence} \hline \mbox{Consequence} \\ \mbox{Annotation:} \\ \hline \hline \hline \mbox{$\mathbb{P}$-$} & \mbox{$\mathbb{B}$} & \mbox{$\mathbb{I}$} & \mbox{$\mathbb{I}$} & \mbox{$\mathbb{X}$}^1 & \mbox{$\mathbb{X}$}_1 & \mbox{$\mathbb{S}$} & \mbox{$\mathbb{P}$-$} & \mbox{$\mathbb{H}$} & \mbox{$\mathbb{H}$-$} & \mbox{$\mathbb{H}$-$$ |                                            |                                                                         |                                                                                                    |  |  |  |  |
| In questo spazio si potrà mettere un'annotazione relativa al compito svolto                                                                                                    |                                            |                                                                         |                                                                                                    |  |  |  |  |
| ★Aggiungi File                                                                                                    |                                            |                                                                         |                                                                                                    |  |  |  |  |
| Qui si potrà allegare il file de                                                                                                    | l compito svolto                           | Alla fine salvare o                                                     | e inviare QUI                                                                                                    |  |  |  |  |

# SEZIONE "LE MIE LEZIONI"

| Scuola Digitale              | 슈 90009630659 - ISTITUTO COMP<br>① Anno scolastico 2019/2020 | RENSIVO OMIGNANO |         | . 🔬 🕓                                                                                       | ŵ |
|------------------------------|--------------------------------------------------------------|------------------|---------|---------------------------------------------------------------------------------------------|---|
|                              |                                                              |                  |         |                                                                                             |   |
| COLLABORA Messaggi dai docen | ıti                                                          | - A              | Compito | Totale dei compiti: <b>1</b><br>Compiti da svolgere: <b>1</b>                               |   |
|                              | 11/03/2020 19:39:31                                          | I MIEI COMPITI   | 9       | Compiti svolti: <b>0</b><br>Compiti non svolti: <b>0</b>                                    |   |
| Prova                        |                                                              |                  | Lezione | Totale delle lezioni: <b>2</b><br>Lezioni da seguire: <b>2</b><br>Lezioni seguite: <b>0</b> |   |
|                              |                                                              | /                |         |                                                                                             |   |
| CLICCARE QUI                 |                                                              |                  |         |                                                                                             |   |

## SI APRIRA' QUESTA SCHERMATA

| uola Digitale         | () 90009630659 - ISTITUTO COMPRE<br>() Anno scolastico 2019/2020 | NSIVO OMIGNANO |           |                                   | . 🙆 🌑 🗸             |
|-----------------------|------------------------------------------------------------------|----------------|-----------|-----------------------------------|---------------------|
| ista delle lezioni di |                                                                  |                |           |                                   | ← Indietro          |
| .ezioni da seguire    |                                                                  |                |           |                                   |                     |
| Docente               | Materia                                                          | Tipologia      | Titolo    | Descrizione                       | Comandi             |
|                       | RELIGIONE CATTOLICA                                              | VIDEOLEZIONE   | La Chiesa | Visualizzare le diapositive al [] | <b>⊘</b> VISUALIZZA |
|                       | RELIGIONE CATTOLICA                                              | VIDEOLEZIONE   | La Chiesa | Visualizzare le Diapositive on [] |                     |
|                       |                                                                  |                |           |                                   |                     |
| ezioni seguite        |                                                                  |                |           |                                   |                     |
|                       |                                                                  |                | PER VI    | SUALIZZARE LA LEZION              | E CLICCARE QUI      |

| dietorie   Lezione di     Messago al docente     Pottagli della lezione   Docente   Materia   Ttolo   RELIGIONE CATTOLICA   Topolezione   Ttolo   La Chiesa   Descrizione   Visualizzare le Diapositive on line collegandoti attraverso il link nel documento allegato   Visualizzare le Diapositive on line collegandoti attraverso il link nel documento dal scaricare   Uchiesa2.pdf   Le mie annotazioni   Stato della lezione   Ja seguire                                                                                                    | cuola Digitale                                 | ഹ് 90009630659 - ISTITUTO COMPRENSIVO OMIGNANO<br>() Anno scolastico 2019/2020 |                     |                           | . 🔬 🌒 💶 🗸 (              |
|----------------------------------------------------------------------------------------------------|------------------------------------------------|--------------------------------------------------------------------------------|---------------------|---------------------------|--------------------------|
| Messaggio al docente Si potrà mandare un messaggio al docente Dettagli della lezione Docente Materia Tipo lezione ViDEOLEZIONE Titolo La Chiesa Descrizione Visualizzare le Diapositive on line collegandoti attraverso il link nel documento allegato Documenti da scaricare La Chiesa2.pdf La lezione in questo caso è un documento da scaricare La Chiesa2.pdf La lezione in questo caso è un documento da scaricare La Chiesa2.pdf La lezione in questo caso è un documento da scaricare La Chiesa2.pdf La lezione in questo caso è un documento da scaricare La Chiesa2.pdf La lezione in questo caso è un documento da scaricare La Chiesa2.pdf La lezione in questo caso è un documento da scaricare La Chiesa2.pdf La lezione in questo caso è un documento da scaricare La chiesa2.pdf La lezione in questo caso è un documento da scaricare La chiesa2.pdf La chiesa2.pdf La chies | Home # Home                                    |                                                                                | _                   |                           |                          |
| Decente Materia Tipo lezione   RELIGIONE CATTOLICA VIDEOLEZIONE   Titolo Stato   La Chiesa da seguire   Visualizzare le Diapositive on line collegandoti attraverso il link nel documento allegato   Documenti da scaricare   LA Chiesa.poff   La lezione in questo caso è un documento da scaricare   Una volta seguita la lezione cliccare   Stato della lezione:   Da seguire                                                                                                    | Messaggio al docente<br>Dettagli della lezione | Si potrà mandare un messaggio al                                               | docente             |                           | 🖺 Salva                  |
| RELIGIONE CATTOLICA VIDEOLEZIONE   Titolo Stato   La Chiesa da seguire   Visualizzare le Diapositive on line collegandoti attraverso il link nel documento allegato   Documenti da scaricare   LA Chiesa2.pdf   Le mie annotazioni   Stato della lezione:   Da seguire   Visualizzare la lezione in questo caso è un documento da scaricare   Una volta seguita la lezione cliccare su SALVA                                                                                                    | Docente                                        | Materia                                                                        |                     | Tipo lezione              |                          |
| Titolo La Chiesa Descrizione Visualizzare le Diapositive on line collegandoti attraverso il link nel documento allegato Documenti da scaricare LA Chiesa 2.pdf La lezione in questo caso è un documento da scaricare LA Chiesa 2.pdf La lezione in questo caso è un documento da scaricare La chiesa 2.pdf La lezione in questo caso è un documento da scaricare La chiesa 2.pdf La seguita la lezione cliccare su SALVA Da seguire                                                                                                    |                                                | RELIGIONE CATTO                                                                | LICA                | VIDEOLEZIONE              |                          |
| La Chiesa da seguire Descrizione Visualizzare le Diapositive on line collegandoti attraverso il link nel documento allegato Documenti da scaricare LAChiesa2.pdf La lezione in questo caso è un documento da scaricare LAChiesa2.pdf Le mie annotazioni Le mie annotazioni Stato della lezione: Da seguire                                                                                                    | Titolo                                         |                                                                                |                     |                           | Stato                    |
| Visualizzare le Diapositive on line collegandoti attraverso il link nel documento allegato  Documenti da scaricare  LAChiesa2.pdf La lezione in questo caso è un documento da scaricare  Le mie annotazioni Stato della lezione: Da seguire Una volta seguita la lezione cliccare su SALVA                                                                                                    | La Chiesa                                      |                                                                                |                     |                           | da seguire               |
| Documenti da scaricare          La lezione in questo caso è un documento da scaricare         Le mie annotazioni         Stato della lezione:         Da seguire                                                                                                    | Visualizzare le Diapositive or                 | line collegandoti attraverso il link nel documento allegato                    |                     |                           |                          |
| Le mie annotazioni Una volta seguita la lezione cliccare<br>Stato della lezione:<br>Da seguire v                                                                                                    | Documenti da scarica                           | •<br>•La lezione in questo caso è un doci                                      | umento da scaricare |                           |                          |
| Da seguire v                                                                                                    | Le mie annotazioni                             |                                                                                |                     | Una volta seg<br>su SALVA | uita la lezione cliccare |
|                                                                                                    | Da seguire                                     |                                                                                | $\sim$              |                           |                          |

## SCENDENDO IN BASSO NELLA STESSA PAGINA TROVEREMO LA POSSIBILITA' DI INSERIRE DELLE ANNOTAZIONI IN RIFERIMENTO ALLA LEZIONE

| Le mie           | annotazioni                                         |                                              |                      |
|------------------|-----------------------------------------------------|----------------------------------------------|----------------------|
| Stato dell       | a lezione:                                          |                                              |                      |
| Da seg           | lire                                                | ~                                            |                      |
| Annotazi         | oni dell'alunno:                                    |                                              |                      |
| <b>*</b> -       | B I ∐ x <sup>2</sup> x <sub>2</sub> S Ø Helvetica № | $eue{\scriptstyle\bullet}                  $ |                      |
| ×x:<br>→ Messagg | o al docente                                        | /IARE UN MESSAGGIO AL DOCENTE                | IL TASTO PER SALVARE |
| € Indietro       | Home                                                |                                              |                      |
| DA QUI SI        | DA QUI SI TORNA                                     |                                              |                      |
| TORNA            | ALLA PAGINA                                         |                                              |                      |
| INDIETRO         | INIZIALE                                            |                                              |                      |